# 【ご案内】チケット発行(参加券発行)

## 既にマイページ画面の場合は 下記②からとなります。

## 【お支払方法】

<URL> https://sec.tobutoptours.co.jp/web/evt/2022jaifa/

①初期登録の際に登録いただきました 「メールアドレス・パスワード」を入力のうえ、 ログインを行ってください。(画面①)

\_\_\_\_\_

ログイン後、マイページへ

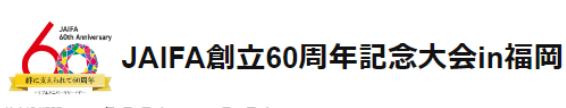

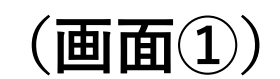

お申込期間: 2022年8月5日(金)10:00~9月16日(金)18:00 実施日: 2022年10月13日(木)~10月14日(金)

### 新着情報 2022/08/02 システム設定中です。今しばらくお待ちください。

### ごあいさつ

### 謹啓

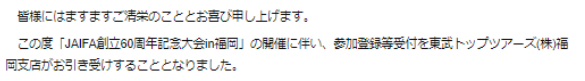

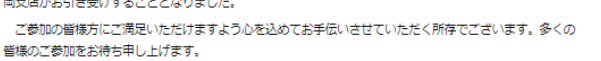

敬具 東武トップツアーズ株式会社 福岡支店

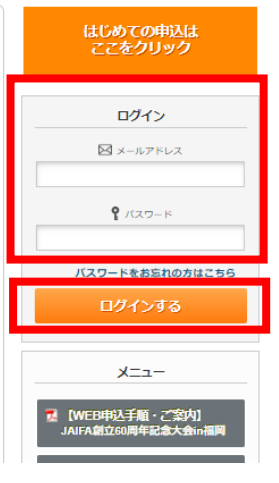

------②マイページ(画面②)の「チケット発行」 ボタンご選択ください。

\_\_\_\_\_

| Comparise 2022年4月5日(金)10:00 → 9月16日(金)18:00     文 編 日: 2022年10月13日(木) ~ 10月14日(金)                                                                                                    | 中込者                                  |     | <i>ξ</i> |
|----------------------------------------------------------------------------------------------------|--------------------------------------|-----|----------|
| メニュー     マイページ       ※ マイページ        ※ マイページ        ※ マイページ     トップページ       ドップページ     トップページに移動します。       マイページ     このページです。       ※ パスワード変更     ご登録いただいたパスワードの変更が       ※ 取消     このページです。       ※ すケット発行     取消       ※ かり「発行     支払後、のの時やを目行に目(金)までにクレジット決済後)の取消       デケット発行     文仏後、参加勝を記行にたったます。                                                                                                    | 甲込者                                  |     | 模        |
| ▲ トップページ     メールアドレス会史     ・シップページ トップページに移動します。     マイページ このページです。     メールアドレス会更     マイページ このページです。     メールアドレス会更 ご登録いただいたメールアドレスの愛     パスワード変更 ご登録いただいたメールアドレスの変更が     支払 2022年9月16日(金)までにクレジットス     取消 お支払後 (クレジット決済後)の取消     テクット発行 支払後、参加終そ名附して、当日会場     ゲット発行 支払後を沿附して、当日会場                                                                                                    | 甲込者<br>更ができます。                       |     | <i>模</i> |
| <ul> <li>★ マイページ</li> <li>&lt; 掛合説明&gt;</li> <li>ドップページ</li> <li>トップページに移動します。</li> <li>マイページ</li> <li>このページです。</li> <li>メールアドレス変更</li> <li>ご 含味いただいたメールアドレス変更</li> <li>メールアドレス変更</li> <li>ご 含味いただいたパンワードの変更が</li> <li>支払</li> <li>2022年9月16日(金)までにクレジットパ</li> <li>支払</li> <li>2022年9月16日(金)までにクレジットパ</li> <li>取消</li> <li>お 支払後、グロボを注いたえのの</li> <li>メテケット発行</li> <li>支払後、グロボを注いたました。</li> </ul>                                                                                                    | 一一日<br>更ができます。<br><sup>1</sup> できます。 |     |          |
|                                                                                                    | 更ができます。<br>できます。                     |     |          |
| <ul> <li>▶パスワード変更</li> <li>マイページ</li> <li>このページです。</li> <li>メールアドレス変更</li> <li>ご 含味いただいたメールアドレスの変更</li> <li>パスワード変更</li> <li>ご 含味いただいたパスワードの変更が</li> <li>* 取消</li> <li>支払</li> <li>2022年9月16日(金)までにクレジットパ</li> <li>テクット発行</li> <li>実行した約0歳を分明して、当日会場</li> <li>※行した約0歳を分明して、当日会場</li> </ul>                                                                                                    | 更ができます。<br><sup>i</sup> できます。        |     |          |
| メールアドレス変更         ご登録いただいたメールアドレスの変更が<br>プはワード変更         ご登録いただいたノにワワードの変更が<br>プはワード変更         ご登録いただいたノにワワードの変更が<br>ひょういただいたノにワワードの変更が<br>ひょういただいたノにワワードの変更が<br>ひょういただいたノにワワードの変更が<br>ひょういただいたノにワワードの変更が<br>ひょういただいたノにワワードの変更が<br>ひょういただいたノにワワードの変更が<br>ひょういただいたノにワワードの変更が<br>ひょういただいたノにワワードの変更が<br>ひょういたが、<br>ひょういたが、<br>ひょういたが、<br>ひょういたが、<br>ひょういたメールアドレスの変更が<br>ひょういたが、<br>ひょういたが、<br>ひょういたが、<br>ひょういたが、<br>ひょういたが、<br>ひょういたが、<br>ひょういたメールアドレスの変更が<br>ひょういたが、<br>ひょういたが、<br>ひょういたが、<br>ひょういたが、<br>ひょういたが、<br>ひょういたが、<br>ひょういたが、<br>ひょういたが、<br>ひょういたが、<br>ひょういたが、<br>ひょういたが、<br>ひょういたが、<br>ひょういたが、<br>ひょういたが、<br>ひょういたが、<br>ひょういたが、<br>ひょういたが、<br>ひょういたないのの       います。<br>ひょういたいたいたいたいたり、<br>ひょういたが、<br>ひょういたが、<br>ひょういたが、<br>ひょういた<br>ひょういたが、<br>ひょういたが、<br>ひょういた<br>ひょういた<br>ひょういた<br>ひょういた<br>ひょういた<br>ひょういた<br>ひょういた<br>ひょういた<br>ひょういた<br>ひょういた<br>ひょういた<br>ひょういた<br>ひょういた<br>ひょういた<br>ひょういた<br>ひょういた<br>ひょういた<br>ひょういた<br>ひょういた<br>ひょういた<br>ひょう<br>ひょういた<br>ひょういた<br>ひょうの<br>ひょういた<br>ひょういた<br>ひょう<br>ひょういた<br>ひょう<br>ひょういた<br>ひょういた<br>ひょういた<br>ひょういた<br>ひょう<br>ひょうい<br>ひょうい<br>ひょう<br>ひょうい<br>ひょうい<br>ひょう                                                                                                    | 更ができます。<br><sup>い</sup> できます。        |     |          |
| <ul> <li>○ 支払</li> <li>○ 取消</li> <li>○ 取消</li> <li>○ 取消</li> <li>○ 支払</li> <li>2022年9月16日(金)までにクレジットガ<br/>・デケット発行</li> <li>○ ジョントプステム</li> <li>○ ジョントプステム</li> <li>○ ジョントリントプステム</li> <li>○ ジョントプステム</li> <li>○ ジョントプステム</li> <li>○ ジョントラントプステム</li> <li>○ ジョントラントプステム</li> <li>○ ジョントラントラント</li> <li>○ ジョントラント</li> <li>○ ジョントラントラントラントラントントントントンテム</li> <li>○ ジョントントンシット</li> <li>○ ジョントントントントントントントンショントンシット</li> <li>○ ジョントンシット</li> <li>○ ジョントンシットントンシットンシット</li> <li>○ ジョントンシット</li> <li>○ ジョントンシット</li> <li>○ ジョントンシット</li> <li>○ ジョントンシット</li> <li>○ ジョントンシット</li> <li>○ ジョントンシット</li> <li>○ ジョントンシット</li> <li>○ ジョ</li></ul> | できます。                                |     |          |
| × 取消         支払         2022年9月16日(金)までにクレジットガ<br>・チケット発行           モケット発行         取消         お支払後 (クレジット決済後)の取消           モクット発行         支払、参加券を証明して、当日会場<br>第行した参加券を証明して、当日会場                                                                                                    |                                      |     |          |
| ・チクット発行         取消         お支払後 (クレジット決落後)の取消           ・・・・・・・・・・・・・・・・・・・・・・・・・・・・・・・・・・・・                                                                                                    | カードにてお支払くだる                          | さい。 |          |
| <ul> <li>シロトリロロン</li> <li>デケット発行</li> <li>支払後、参加券を発行できます。</li> <li>発行した参加券を印刷して、当日会場</li> </ul>                                                                                                    | はできません。                              |     |          |
|                                                                                                    | にご持参ください。                            |     |          |
| お問い合わせ履歴     お問い合わせ     東武トップツアーズへお問い合わせが                                                                                                    | できます。                                |     |          |
| ■ 【WEBH均式手指・ご室内」<br>JAFA値立co同年記念大会の周囲                                                                                                    | の履歴が確認できます                           | •   |          |
| 【パシフレット】<br>JAIFA留1260月年起念大会Ⅲ週間<br>1.海田 見平 様(参加者)                                                                                                    |                                      |     |          |
| 10/13 参加                                                                                                    | 単価                                   | 数量  | 41481    |
| 2022/10/13 創立60周年記念式典 レセプション参加:10,000                                                                                                    | 円 ¥10,000                            | 1   | ¥ 10,000 |
| 10/14 (8)20                                                                                                    |                                      | 数量  | 4581     |

③チケット発行ボタンをご選択ください。 (画面③)

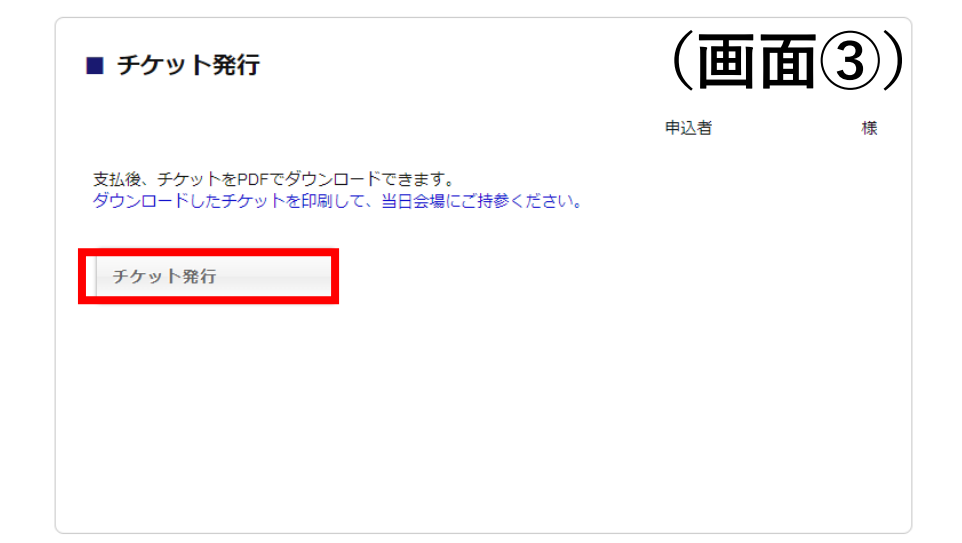

# 【ご案内】チケット発行(参加券発行)

\_ \_ \_ \_ \_ \_

# (画面④)

④チケット発行の内容が表示されます。 ※発行を希望するボタンに☑を入れて、 (画面④)の「ダウンロード」をご選択ください。

ご選択後、PDFファイルが出力されます。

| ■ チケット発行                            |          |
|-------------------------------------|----------|
| 申込者                                 | Î        |
| 出力するチケットにチェックを入れて、「ダウンロード」を押してください。 |          |
|                                     | 全て選択する 🔽 |
| 予約項目グループ                            |          |
| 10/13 参加                            |          |
| 10/14 参加                            |          |
|                                     |          |
| 戻る ダウンロード                           | 1        |
|                                     |          |
|                                     |          |
|                                     |          |

【ご案内】

※チケット(参加券)は印刷または携帯等の画面にQRコードを表示のうえ、当日受付係員にご提示ください。 ※2日間ともご参加の場合は2枚【参加券(チケット)】が発行されます。

| 【見                   | 本】10月13日(1日目)                                                                                        |  |
|----------------------|----------------------------------------------------------------------------------------------------|--|
|                      | 【参加券(チケット)】                                                                                          |  |
|                      | ご参加者様名                                                                                               |  |
| 1                    | 創立60周年記念式典 レセプション参加:10,000円                                                                          |  |
| 利用日:                 | 2022/10/13                                                                                           |  |
| 会 場:<br>時 間:<br>備 考: | ヒルトン福岡シーホーク<br>14:00<br>受付開始:13:00                                                                   |  |
| 本券を受付係員に             | ご提示ください。                                                                                             |  |
|                      |                                                                                                    |  |
|                      |                                                                                                    |  |
|                      |                                                                                                    |  |
|                      |                                                                                                    |  |
|                      |                                                                                                    |  |
|                      |                                                                                                    |  |
|                      |                                                                                                    |  |
|                      |                                                                                                    |  |
| 4                    | 東武トップツアーズ株式会社<br>福岡支店<br>福岡県福岡市中央区天神3-11-1 天神武藤ビル4階<br>092-739-0010<br>2022 jaifaëtobutoptours.co.jp |  |

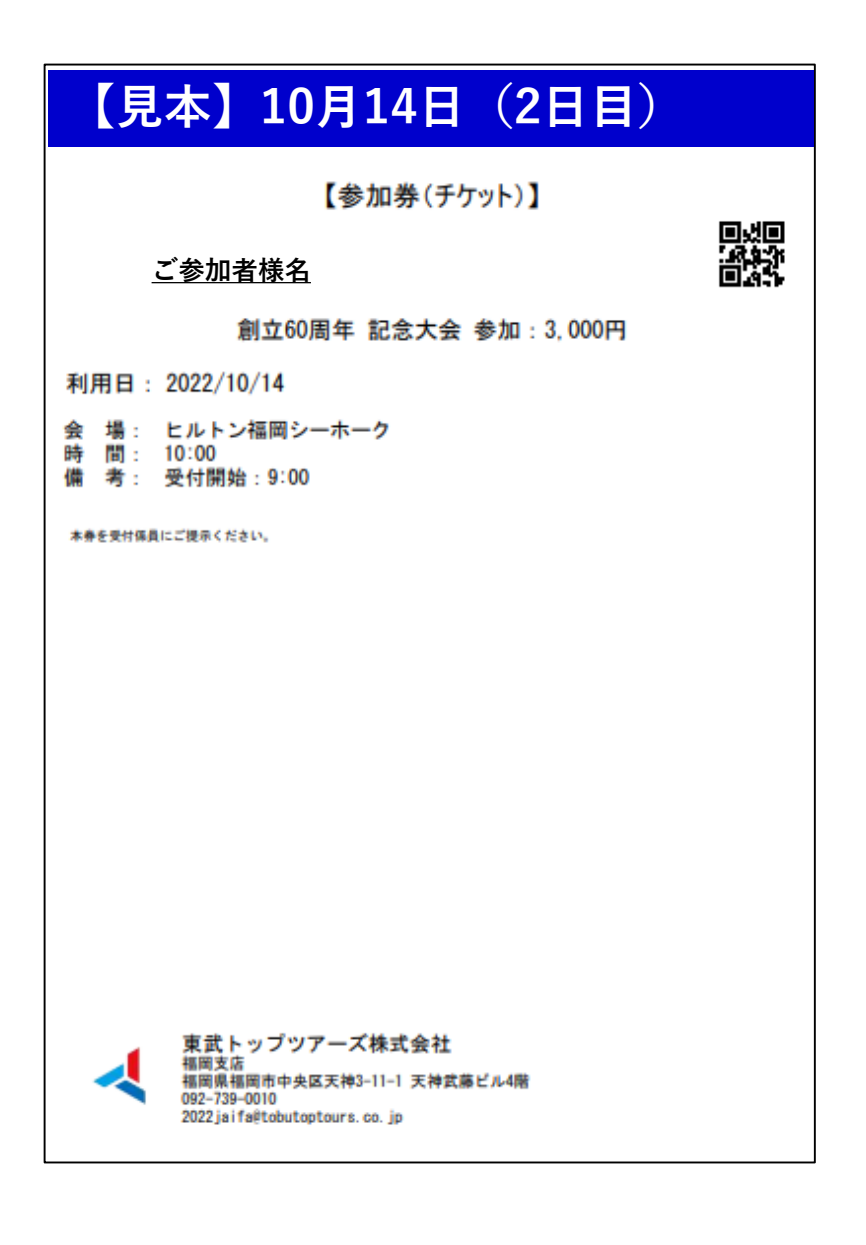